## **Firmware Updater Manual**

The **Firmware Updater** program for Heat View is a stand-alone program that you can run from any folder on your computer.

# This program stores the files in a way that is attached to yourcomputer. Make sure you are using THE SAME COMPUTERyou are going to perform the actual update from!

## This will only work for devices running firmware versionv2024.03 and newer. If you have older firmware, you will needto contact your distributor for information on how to update

Current Request – Any valid requests that have been loaded to your computer will be shown in this box. For directions on how to update your controller, skip to step 9 (pg 5).

2: New Firmware Request – If this is your first time using the program OR if you need to request new firmware, please follow the directions below.

| HEAT VIEW                                           |   |  |  |
|-----------------------------------------------------|---|--|--|
| Current request                                     |   |  |  |
| No firmware loaded. Press "Request firmware files". |   |  |  |
| ······································              |   |  |  |
| Sand firmware to controller                         |   |  |  |
| Send In mware to controller                         |   |  |  |
| New firmware request                                | 1 |  |  |
|                                                     | L |  |  |
| Touch screen version Non-touch screen version       | L |  |  |
| Cloud Backup 0 ≑ Cloud Backup 0 ≑                   | L |  |  |
| Standard 0 🜩 Standard 0 🜩                           | L |  |  |
|                                                     | L |  |  |
|                                                     | 1 |  |  |
| Request firmware files Load response                |   |  |  |
|                                                     |   |  |  |

#### **Requesting New Firmware**

There are 4 versions of Heat View controllers:

- i) Standard with a touchscreen
- ii) Cloud backup with a touchscreen
- iii) Standard without a touchscreen
- iv) Cloud backup without a touch screen

It is important that you know which version of the controller you have prior to requesting a firmware update. If you select the wrong type of controller, then uploading the firmware will cause the system to not run.

**Step 1:** Under "New Firmware Request" enter how many controllers of each version you wish to update.

In the example, the request is asking for firmware for 1 controller with a touchscreen (standard) and 2 controllers that have no touchscreen (standard).

Step 2: Once you have entered the number of licenses you are requesting, click the "Request firmware files" button.

| 🙆 HeatView - Firmware Updater | - SW02        | —       |           | × |
|-------------------------------|---------------|---------|-----------|---|
|                               |               |         |           |   |
| HEAT VIEW                     |               |         |           |   |
| Current request               |               |         |           |   |
| No firmware loaded. Press     | "Request fi   | rmwar   | e files". |   |
|                               |               |         |           |   |
| Send firmwar                  | re to control | ller    |           |   |
| New firmware request          |               |         |           |   |
| Touch screen version          | Non-touch     | screen  | version   |   |
| Cloud Backup 0                | Cloud Back    | сup     | 0         |   |
| Standard 1 💂                  | Standard      |         | 2         |   |
|                               |               |         |           |   |
| Request firmware files        | Load          | l respo | nse       | ] |
|                               |               |         |           | 1 |
|                               |               |         |           |   |
|                               |               |         |           |   |

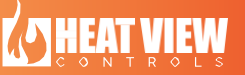

#### **Requesting New Firmware**

**Step 3:** A screen will appear to confirm that your choice for firmware updates and the amount of firmware updates. Once you are satisfied, click "OK".

| 🔄 Info                                        |                                                                               |                 | 2      | × |
|-----------------------------------------------|-------------------------------------------------------------------------------|-----------------|--------|---|
|                                               |                                                                               |                 |        |   |
| You are r                                     | equesting updates the followin                                                | g device/quanti | ties:  |   |
| Touch sc<br>Touch sc<br>Cloud bac<br>No touch | reen with cloud backup: -<br>reen: 1<br>:kup: -<br>screen, no cloud backup: 2 |                 |        |   |
| Is this co                                    | rrect?                                                                        |                 |        |   |
|                                               |                                                                               | ОК              | Cancel |   |
|                                               |                                                                               |                 |        |   |
|                                               | 🕼 Info                                                                        | ×               |        |   |
|                                               | Please enter your name/compar                                                 | ıy name:        |        |   |

**Step 4:** Enter the name of your company and click OK.

**Step 5:** Save the file on your computer. You can rename the file, but remember where you saved it.

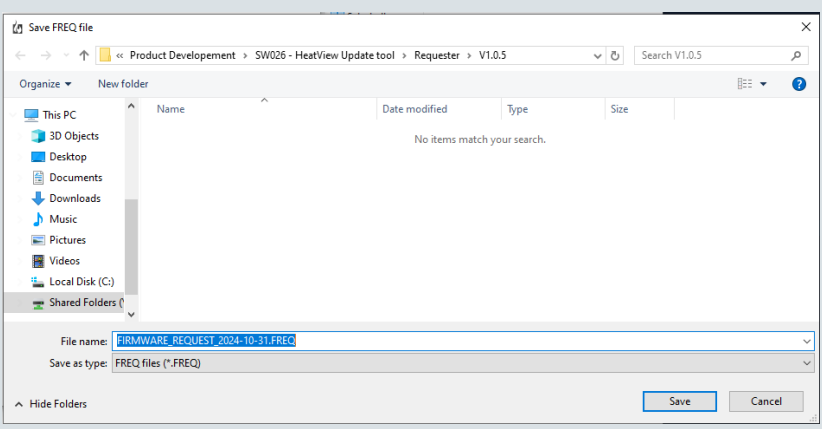

ОК

Cancel

**<u>Step 6</u>:** Email this file to admin@heatviewcontrols.com, once processed you will receive a response file.

**<u>Step 7</u>**: Save the response file to your computer.

#### **Requesting New Firmware**

Step 8: Open the Heat View -Firmware Updater program. Click the "Load Response" button at the bottom, then navigate to and select the response file you just saved to your computer in the previous step. Once the response file has been successfully loaded, you will see this message:

All valid licences that have been loaded to your computer will be shown in top box, "Current Requests".

|                             | (g In                                                      | fo                                 | -                         |                               |          |          | × |
|-----------------------------|------------------------------------------------------------|------------------------------------|---------------------------|-------------------------------|----------|----------|---|
|                             |                                                            |                                    |                           |                               |          |          |   |
|                             | Firmv                                                      | vare files are                     | now load                  | ded in the a                  | applicat | tion.    |   |
|                             | То рі                                                      | oceed, use                         | "Send fin                 | mware to c                    | ontrol   | er".     |   |
|                             |                                                            |                                    |                           |                               |          |          |   |
|                             |                                                            |                                    |                           |                               |          | OK       |   |
| L                           |                                                            |                                    |                           |                               |          |          |   |
| Ċ                           | g Heat\                                                    | /iew - Firmwa                      | re Update                 | r - SW02                      | _        |          | × |
|                             |                                                            |                                    |                           |                               |          |          |   |
|                             | 2                                                          | NHEAT W                            | EW                        |                               |          |          |   |
|                             |                                                            |                                    | DLS                       |                               |          |          |   |
|                             | -0                                                         | urrent request                     |                           |                               |          |          |   |
|                             | Y<br>ti                                                    | ou have the fol<br>nis machine for | lowing num<br>version "V2 | ber of firmwa<br>2024.03.21": | ire upda | tes on   |   |
|                             | - Touch screen: 1<br>- No touch screen, no cloud backup: 2 |                                    |                           |                               |          |          |   |
|                             | Cond Comments to controller                                |                                    |                           |                               |          |          |   |
| Send firmware to controller |                                                            |                                    |                           |                               |          |          |   |
|                             | N                                                          | ew firmware re                     | quest                     |                               |          |          |   |
|                             |                                                            | Touch screen                       | version                   | Non-touch :                   | screen v | ersion   |   |
|                             |                                                            | Cloud Backup                       |                           | Cloud Back                    | up 0     | <b>.</b> |   |
|                             |                                                            | Standard                           | 1 🔻                       | Standard                      | 2        | -        |   |
|                             |                                                            |                                    |                           |                               |          |          |   |
|                             |                                                            | Request firmv                      | vare files                | Load                          | respons  | e        |   |
|                             |                                                            |                                    |                           |                               |          |          |   |
|                             |                                                            |                                    |                           |                               |          |          |   |

Step 9: Connect your computer to your controller via an ethernet cable.

Step 10: YOU MUST CLOSE THE HMI PROJECT ON YOUR CONTROLLER BEFORE APPLYING THE UPDATE.

- i) Open the Heat View software on your computer and click on the settings icon.
- ii) Click the "Remote HMI Viewer" button. This will open CERHost.

iii) Under 'File', select'Connect'.

iv) Enter the IP address of the controller you are updating and click "OK".

**SHEAT VIEW** 

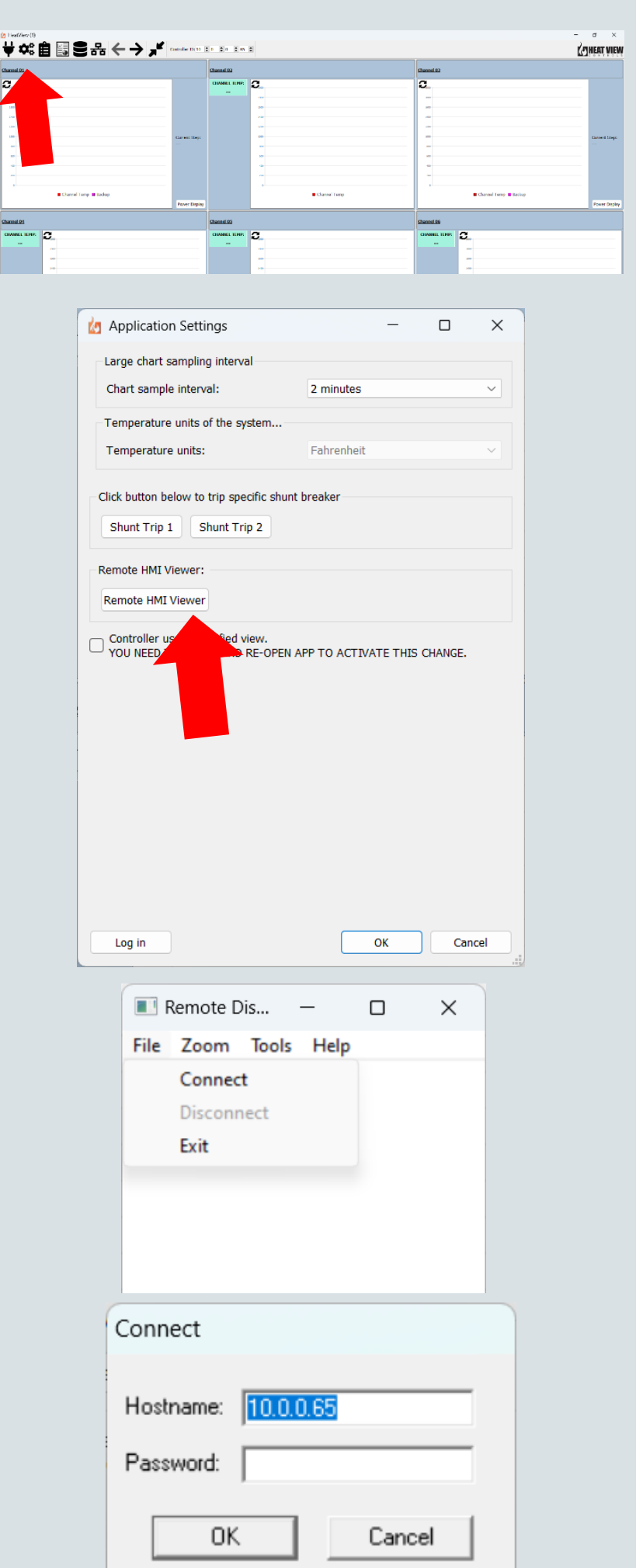

- v) In the window that opens, click the "Settings" button in the top right.
- vi) Click on "Advanced Controls".
- vii) Click "Exit Application".
  If this button is hidden,
  it is because simple view
  is selected. To show the
  "Exit Application"
  button, first push the
  "Simple View" button to
  make it "Standard View"
  as shown:
- viii) If any error messages appear on screen, click "Quit" on ALL of them. The update will not work if any error messages are open. There should be no applications open on the screen.

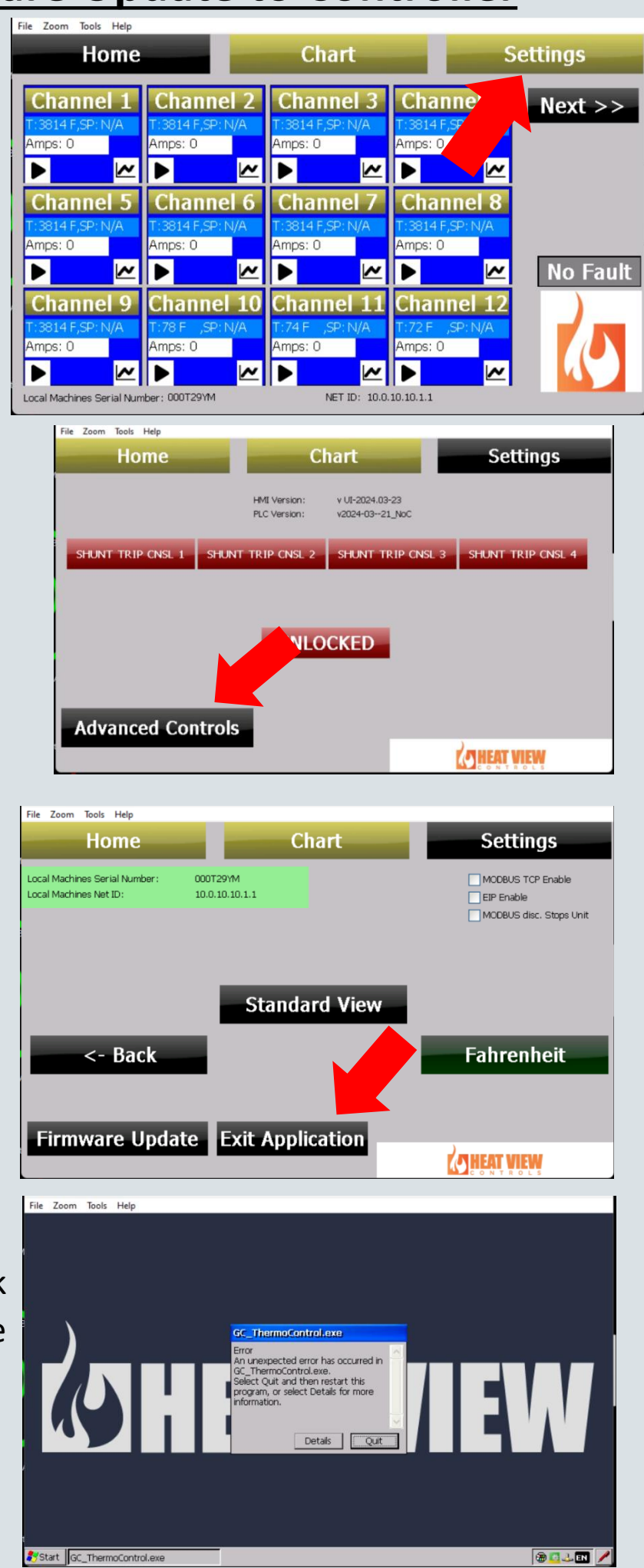

| Step 11: Go back to the Heat<br>View - Firmware Updater<br>program, click the "Send<br>Firmware to Controller"<br>button.                         | Current request   You have the following number of firmware updates on this machine for version "V2024.03.21":   • Touch screen: 1   • No touch screen, no cloud backup: 2   Send firmware to controller   New firmware request   Touch screen version   Cloud Backup   • Cloud Backup   • Standard   • Standard   • Request firmware files     Load response |
|----------------------------------------------------------------------------------------------------|----------------------------------------------------------------------------------------------------|
| <b>Step 12:</b> Enter the IP address<br>of the controller you are<br>updating <b>AND</b> select which<br>version you are updating.<br>Click "OK". | Controller IP Address:<br>10.0.10.10<br>No touch screen, no cloud backup V<br>OK Cancel                                                                                                    |
| <u>Step 13:</u> Confirm all data shown is correct and click "OK".                                                                                 | You are about to update controller at "10.0.10.10" which is a device typed "Touch screen".<br>Is this correct?                                                                                                    |
| Step 14: Wait for the system to send all the files.                                                                                               | Working.<br>Uploaded 3/9 files.<br>33%                                                                                                    |
| <b>Step 15:</b> Once complete, you will see a successful file transfer message. Power cycle your unit                                             | Гіттиware files transferred successfully.                                                                                                    |

cycle your unit.

Step 16: After your unit has booted up, connect to the screen using the same 'Remote HMI Viewer' process in Step 10. The following message should appear:

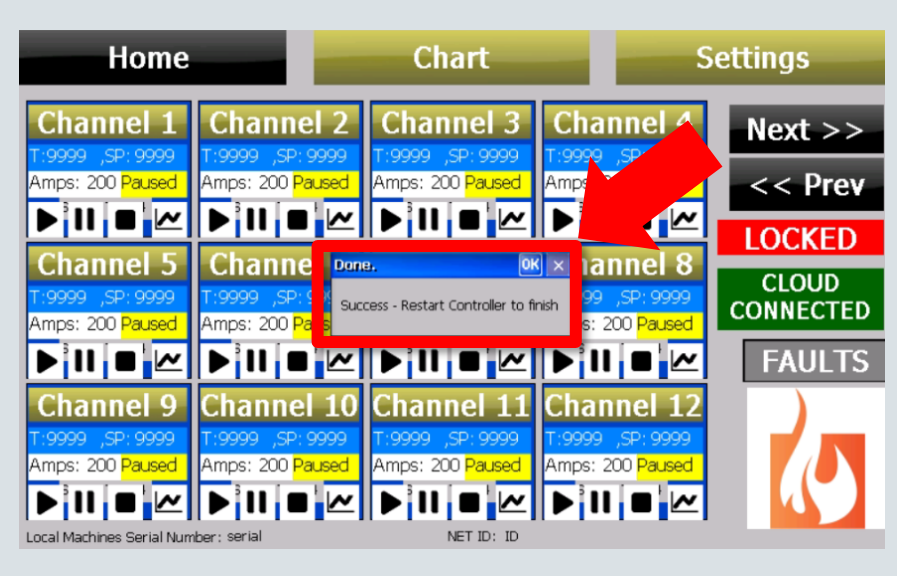

Step 17: Power cycle your unit once more and then your controller has been successfully updated!